iMovie er et filmredigeringsprogram tilknyttet macOS og iOS. Programmet giver dig mulighed for at skabe dine egne film baseret på billeder, lyd og videoklip. Programmet tilbyder et bredt, men overskueligt udvalg af redigeringsværktøjer, så du nemt kan lave større eller mindre redigeringer af dine videoer. Som underviser kan du med fordel bruge video med henblik på at variere din undervisning under en forelæsning. Ved brug af video bliver undervisningen i højere grad præget af visuelle indtryk. Desuden kan videoer også bruges som forberedende aktivitet for de studerende inden en forelæsning. iMovie er et intuitivt program der gør det let for begyndere at komme i gang med skabe og redigere deres egne filmklip, som eventuelt kan bruges i en undervisning.

#### Kom i gang - Sådan gør du:

**1)** Som regel er Imovie allerede et standard program på din mac, men hvis du ikke kan finde det blandt dine programmer, kan du hente det gratis i din appstore.

**2)** Når du skal lave dit første projekt, kan du vælge mellem at skabe dit eget fra bunden, eller du kan vælge at følge en template for en trailer, hvilket kan være en god måde at øve sig på, hvis du er helt ny.

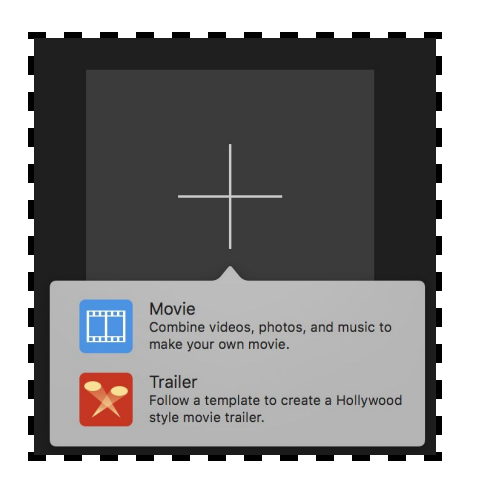

**3)** Hvis du vælger at følge en trailer template, kan du vælge mellem flere forskellige genrer og hente inspiration i hvordan andre har lavet lignende film. Dette giver dig et rammesæt der gør det nemt og hurtigt at lave en sjov video med dine egne videoklip, uden at du skal sætte dig ind i alt for mange indstillinger.

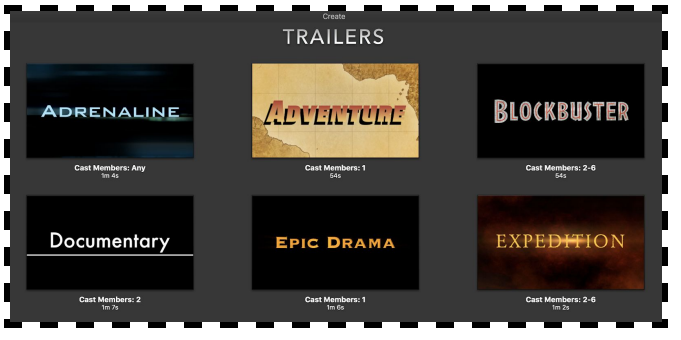

**4)** Hvis du tilgengæld vil skabe din egen video fra bunden, er der intet rammesæt at følge, hvilket giver dig en større frihed i at udforske andre muligheder. Her kan du både lave mere komplicerede projekter eller bare lave mindre redigeringer på nogle af dine videoklip.

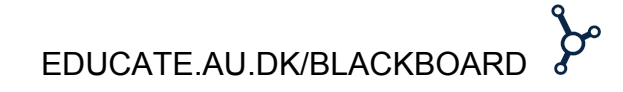

Du uploader et eller flere videoklip ved at trykke på import. Træk herefter videoklippene ned i tidslinjen for at redigere, klippe og tilføje elementer som overgange, lydeffekter og titler.

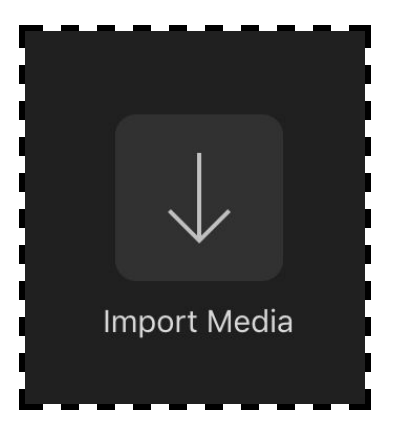

På samme måde kan du importere lyd og trække det ned i lydsporet nederst i tidslinjen.

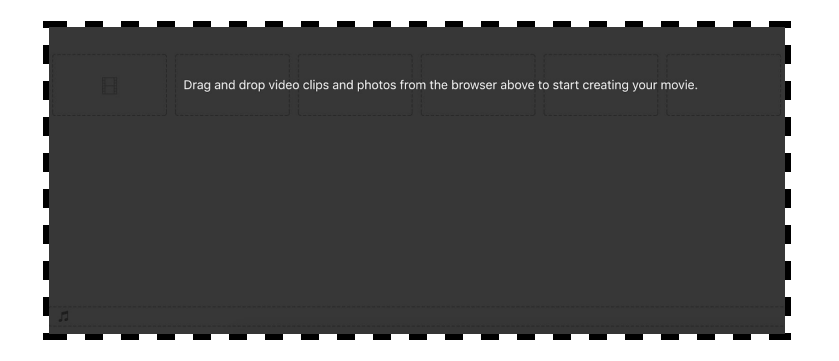

**5)** Når du skal til at redigere kan du først og fremmest afkorte dit filmklip ved at trække i den ene eller anden ende af klippet, men hvis du vil klippe et stykke ud i midten af et program, placerer du tidsmarkøren i starten af det stykke du vil klippe ud og højreklikker for derefter at vælge "Slit clip".

| Play                                                 | Space         |   |
|------------------------------------------------------|---------------|---|
| Cut<br>Copy<br>Delete                                | жх<br>жс<br>∞ |   |
| Split Clip                                           | ЖB            | I |
| Add Freeze Frame<br>Detach Audio<br>Trim To Playhead | て第B<br>てÅ     |   |

Herefter placerer du tidsmarkøren i slutningen af det du vil klippe ud og gør det samme. Nu har du et separat klip, som du slette fra tidslinjen.

|           | Play   | Space        |
|-----------|--------|--------------|
| ant Syles | Cut    | жх 🚺         |
|           | Сору   | жс           |
|           | Delete | $\bigotimes$ |

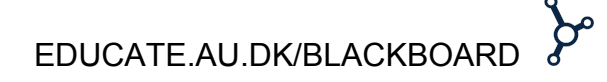

**6)** Hvis dit videoklip indeholder lyd, som du enten gerne vil slette eller redigere for sig selv, kan du adskille lyden fra klippet ved at højreklikke og vælge "Detach Audio".

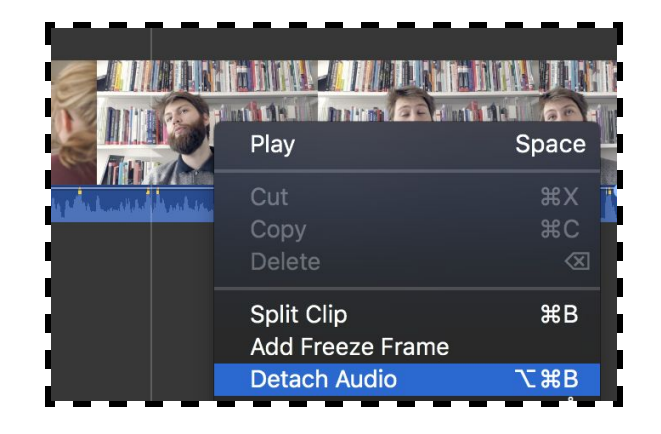

På den måde får du et separat lydklip du enten kan slette, eller klippe i på samme måde som du klipper i videoklippene.

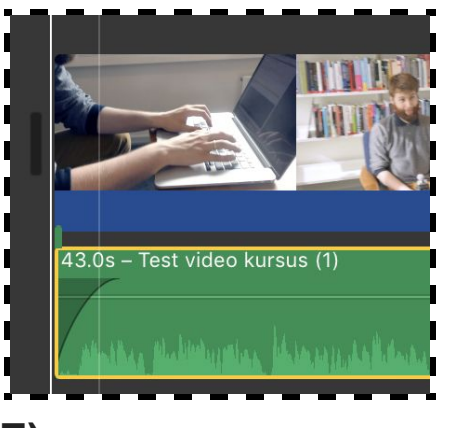

**7)** Hvis du gerne vil gøre din video lidt mere spændende at se på, kan du anvende forskellige elementer. Disse muligheder finder du

| My Media | Audio | Titles | Backgrounds | Transitions |    |
|----------|-------|--------|-------------|-------------|----|
|          |       |        |             |             | ۰, |

Du kan blandt andet tilføje tekst og titler til dele af din video for at præsentere, beskrive eller informere om bestemte dele. Ved at trykke på "Titles" kan du vælge en masse forskellige designs af hvordan du kan placere din tekst og hvordan teksten bliver animeret i overgangene.

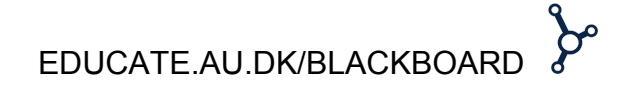

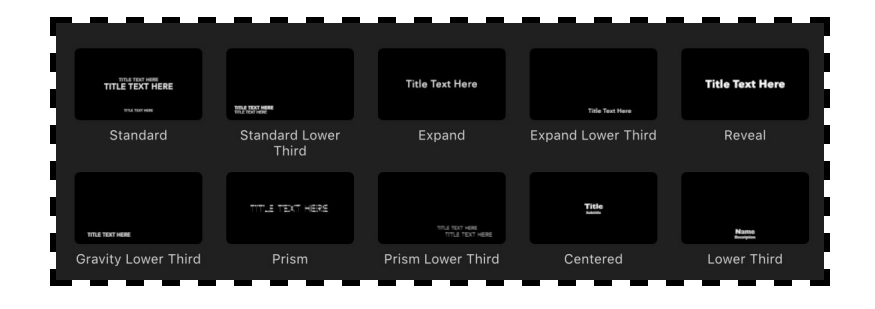

Når du har valgt et titel design kan du klikke og trække det ned til der i videoen du gerne vil placere det. Du kan gøre varigheden længere eller kortere ved at trække i enderne på elementet. Ved at dobbeltklikke på titelelementet kan du skrive din egen tekst og redigere, skrifttype, størrelse, farve, stil osv.

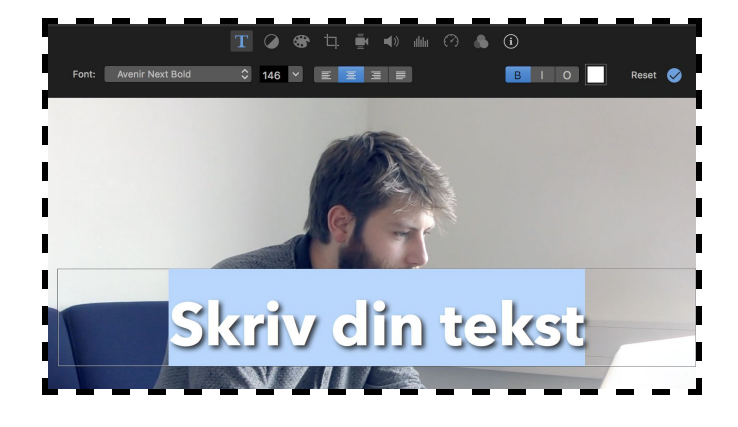

Et andet element du kan tilføje er baggrund. Hvis du for eksempel gerne vil lave en introduktion til din video med en anden baggrund, tilbyder iMovie forskellige default baggrunde. Ligesom titler trækker du den valgte baggrund ned til der i videoen du gerne vil placere det.

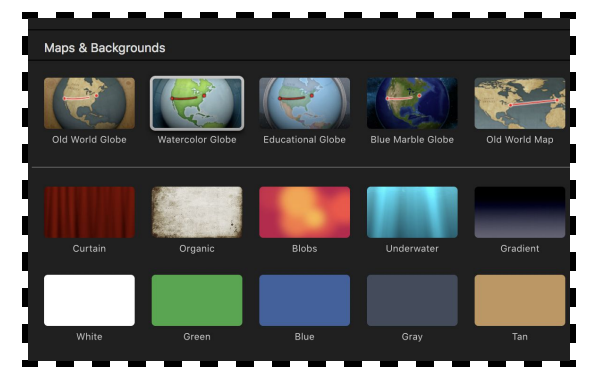

Til sidst har du også mulighed for at tilføje forskellige overgange mellem dine klip. Du kan for eksempel have en overgang i starten eller slutningen af din video, eller hvis du har flere forskellige videoklip, som du vil have overgange imellem.

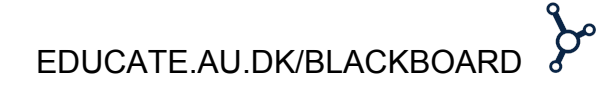

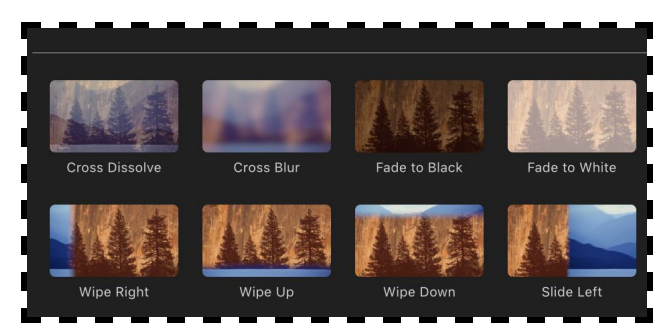

Du tilføjer en overgang ved at trække den valgte overgang ned foran eller efter et klip, eller ned mellem to klip. Når du har tilføjet en overgang, kan du se nedenstående ikon mellem klippene.

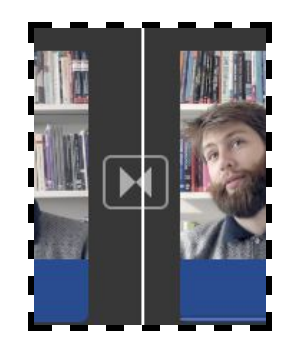

8) Med de ovenstående punkter kan du nemt og hurtigt stykke et simpelt projekt sammen med forskellige effekter, der giver din video et personligt udtryk. Men hvis du har mod på at kaste dig ud i flere redigeringsindstillinger i forhold til det visuelle udtryk, kan du begynde

at lege med farvebalancen, beskæring, reducering af støj, hastighed, forskellige filtrer osv. Disse indstillinger finder du øverst i højre side.

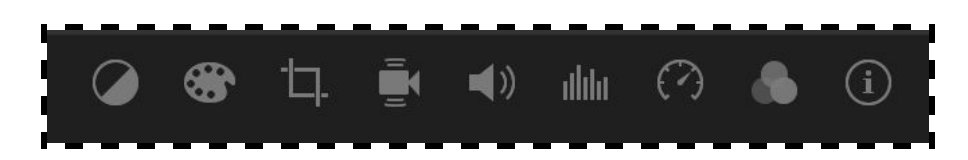

**9)** Når du er færdig med at redigere i dine klip og du er tilfreds med den endelige video, kan du gemme eller dele den. Disse to muligheder finder du samme sted. Enten ved at finde "share" under filer eller ved at klikke på "share" øverst i højre hjørne. Du kan dele videoen på diverse online platforme eller du kan gemme den som fil på din computer.

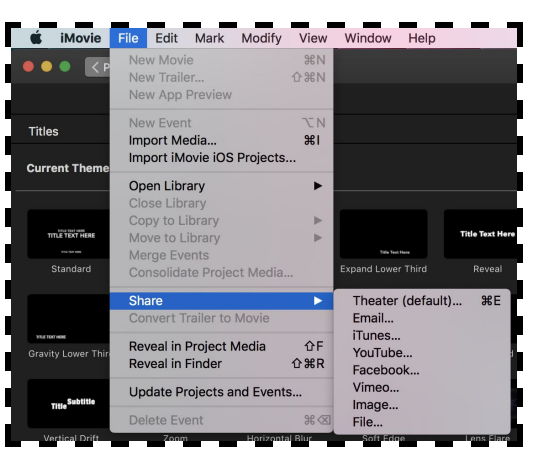

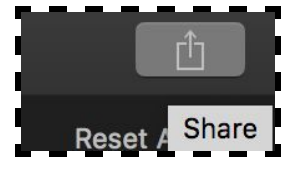

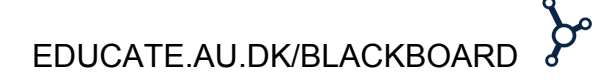